OCTOBER 4, 2023

# ROAD POLLUTION SOLUTIONS TOOL

User Guide

Funded by The Mayor of London, Zoological Society of London & the Environment Agency.

Undertaken in partnership with Middlesex University, South East Rivers Trust, Thames Water and the British Geological Survey.

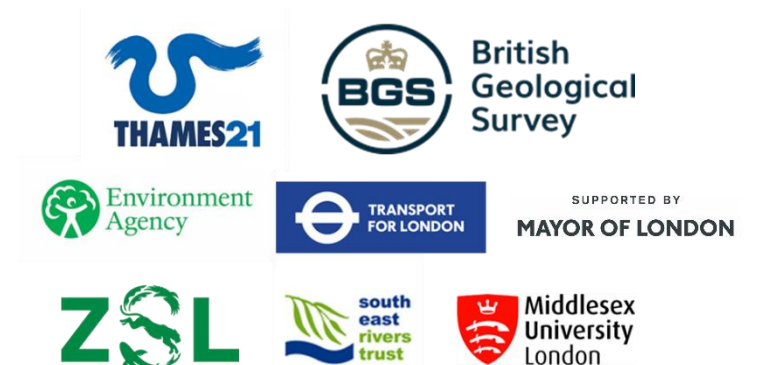

ZARA VISANJI EVIDENCE PROJECT MANAGER Thames21

# Table of Contents

| List of Figures                              | 1 |
|----------------------------------------------|---|
| User Journey                                 | 2 |
| 1. Select your region:                       | 2 |
| 2. Borough Data/Catchment Data               | 3 |
| 3. Where does the pollution enter the River? | 5 |
| 4. Solutions                                 | 5 |
| 5. Next Steps                                | 7 |
| 6. Reference Layers                          | 7 |
| References                                   | 8 |
| Appendix 1: Enlarged Images                  | 9 |
|                                              |   |

# List of Figures

| Figure 1: Shows the 'Road Pollution Solutions Tool' visualisation and the ability to choose via       |   |
|----------------------------------------------------------------------------------------------------|---|
| Borough                                                                                               | 2 |
| Figure 2: Shows the 'Road Pollution Solutions Tool' visualisation and the ability to choose via       |   |
| Catchment                                                                                             | 3 |
| ،، Figure 3: Shows all roads for the borough of Barnet and the level of priority of each of the roads | 4 |
| Figure 4: Shows the roads for the borough of Barnet and which roads exceed the Total Suspended        |   |
| Solids WQS                                                                                            | 4 |
| Figure 5: Shows the appropriate SuDS solutions available for the example of 'Cricklewood Broadway'    |   |
| in Barnet                                                                                             | 6 |
| Figure 6: Shows the pop up feature on the 'Road Pollution Solutions Tool' that provides more          |   |
| information on the selected SuDS option                                                               | 6 |
| Figure 7: Shows the 'Reference Layers' that the user is able to switch on or off                      | 7 |

#### **User Journey**

This section provides an overview of the user journey that can be referred to for guidance using the borough of Barnet as an example. For an overview on the use and purpose of the tool itself please refer to the Project Summary, and for more detail behind the methodology please refer to the Technical Summary. For larger versions of each image please refer to the end of the document.

### 1. Select your region:

The Road Pollution Solutions Tool has been laid out to make it easy for those interested in using this tool. The ability to search by borough or by catchment, allows for investigations to be made by two different options. For example, councils might be interested on a borough scale and rivers trusts or catchment partnership teams might want to see what possibilities exist on a catchment scale.

The user can first select whether they would like to search by borough or by catchment. Once they have selected 'borough' or 'catchment' they will be able to pick from a drop-down menu which borough name or catchment area they would like to further explore.

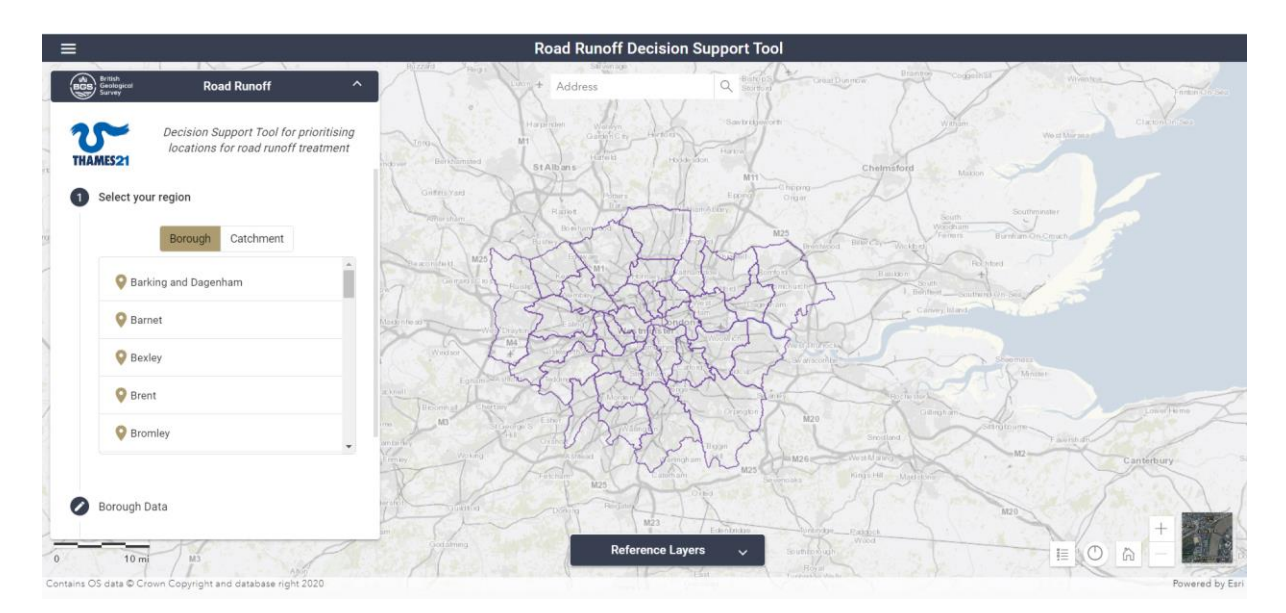

Figure 1: Shows the 'Road Pollution Solutions Tool' visualisation and the ability to choose via Borough.

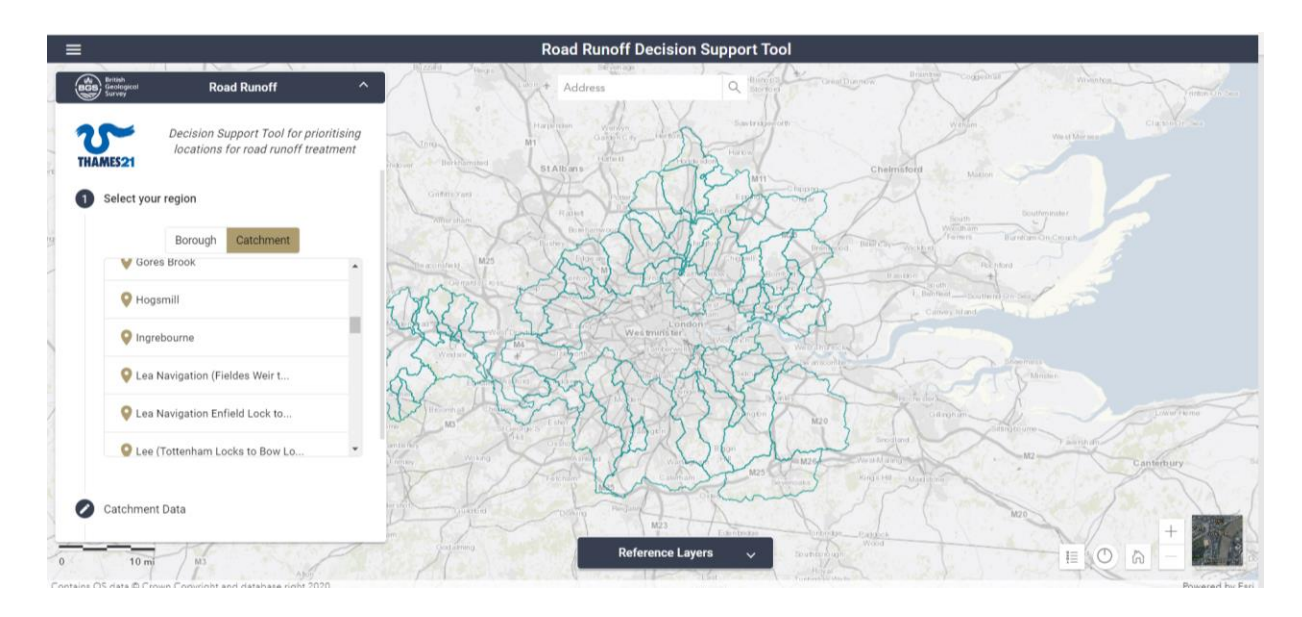

Figure 2: Shows the 'Road Pollution Solutions Tool' visualisation and the ability to choose via Catchment.

# 2. Borough Data/Catchment Data

Once a 'borough' or 'catchment' area has been loaded, the next section is revealed. The 'Road Pollution Solutions Tool' visualisation will display the roads that are part of the strategic road network in the 'borough' or 'catchment' that has been selected. These roads have been classified as per the method listed in section 2 and a key explaining their level of priority is displayed (Figure 3). If the user wishes to see which pollutant exceed its WQS then the user is able to select that pollutant in the panel; which will change the map visual to that shown in Figure 4. Alternatively the user can click on a specific road segment and bring up the popup for that section to see more detailed information on the determinants as well as if the respective WQS are exceeded.

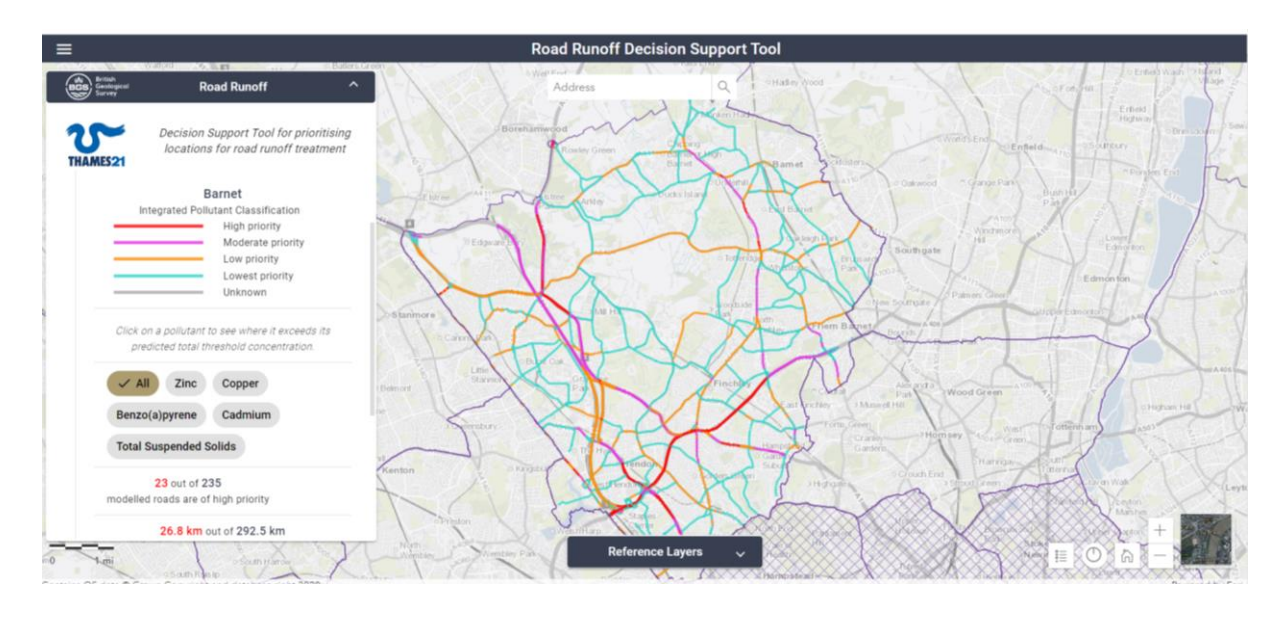

*Figure 3: Shows all roads for the borough of Barnet and the level of priority of each of the roads.* 

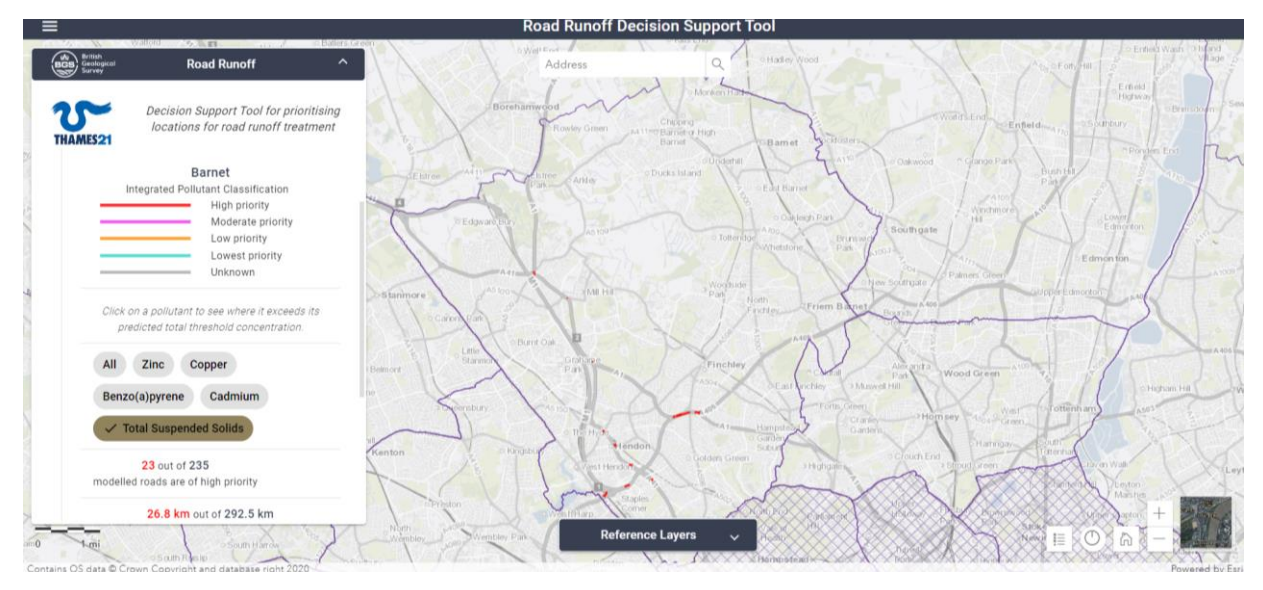

Figure 4: Shows the roads for the borough of Barnet and which roads exceed the Total Suspended Solids WQS.

Also in this section, some values are provided to show an overview of the 'borough' or 'catchment' that has been selected. For example, in Barnet, the information shown can be seen below:

- 23 out of 235 modelled roads are of high priority
- 26.8 km out of 292.5 km of total modelled road length in this region are of high priority

- This overview information allows the user to see how the 'borough' or 'catchment' chosen is performing against another. For example, the neighbouring Brent borough shows us that:
- 20 out of 162 modelled roads are of high priority
- 20.4 km out of 153.4 km of total modelled road length in this region are of high priority

This would allow the user to see that Barnet has a lower proportion of roads listed as high priority in comparison to the Brent borough.

If the user clicks the 'Back' button or 'Reset Location' button they will be able to choose a different location. If the user clicks the 'Next' button the user will be able to proceed to the next section. Alternatively, the user can also click directly onto the next section 'Where does pollution enter the River?' to proceed.

#### 3. Where does the pollution enter the River?

In this section the user is able to turn on two layers:

- Surface Water Drain Outfalls this layer represents the surface water drain discharge points in to rivers.
- Area Drained by Surface Water Drain this layer represents the approximate surface water drain sub-catchment leading to an outfall.

#### 4. Solutions

If the road name of interest is known, the user is able to select from a drop down list a road listed as high priority. Otherwise, the user can click directly onto the road section on the map of a road that might be of interest to them. Whilst the drop down shows only those roads listed as high priority, the user can click on any road on the map; even those of lowest priority.

The user is then able to click and activate the SuDS layer (Figure 5), however it should be noted that without clicking on a road from the drop down list or a selecting a road section the 'Road Pollution Solutions Tool' will not show the SuDS solutions on the visualisation.

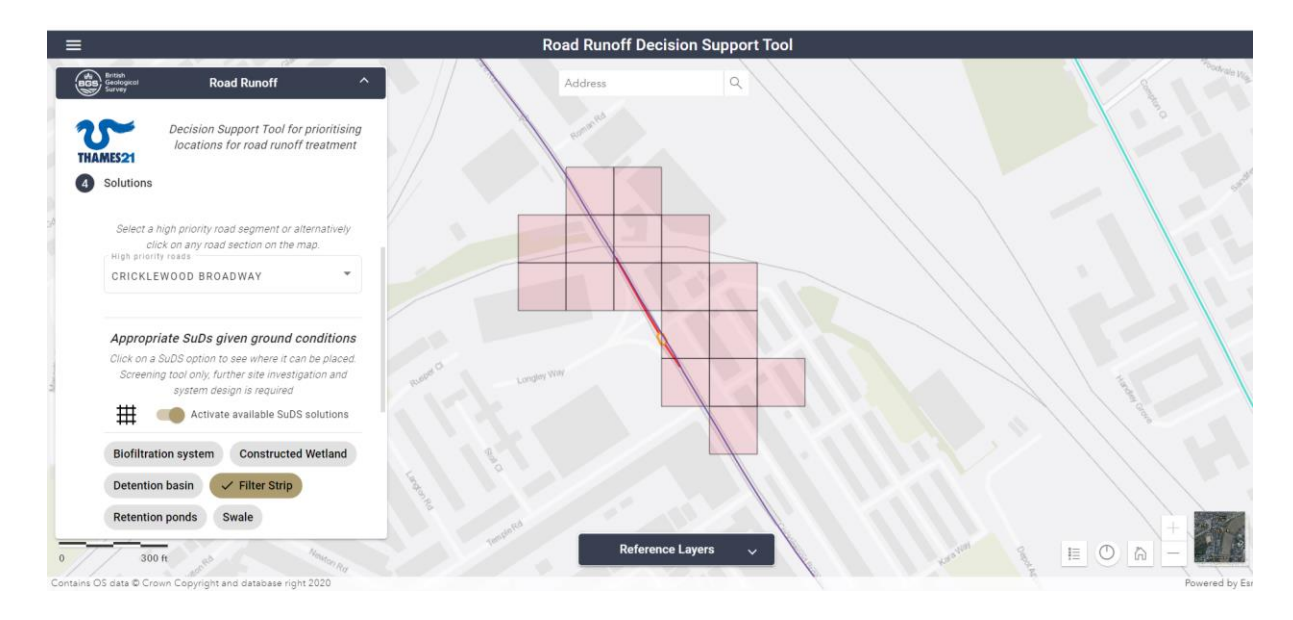

Figure 5: Shows the appropriate SuDS solutions available for the example of 'Cricklewood Broadway' in Barnet.

The user is able to click on a grid of interest and a pop-up feature will then display providing information and links for the SuDS proposed (Figure 6).

Also, in this section the user is able to turn on additional pathway layers:

- Suitable Greenspaces this layer shows greenspaces which are suitable for constructed wetlands
- Surface Water Drains this layer shows sewers in or near a park with potential for connection

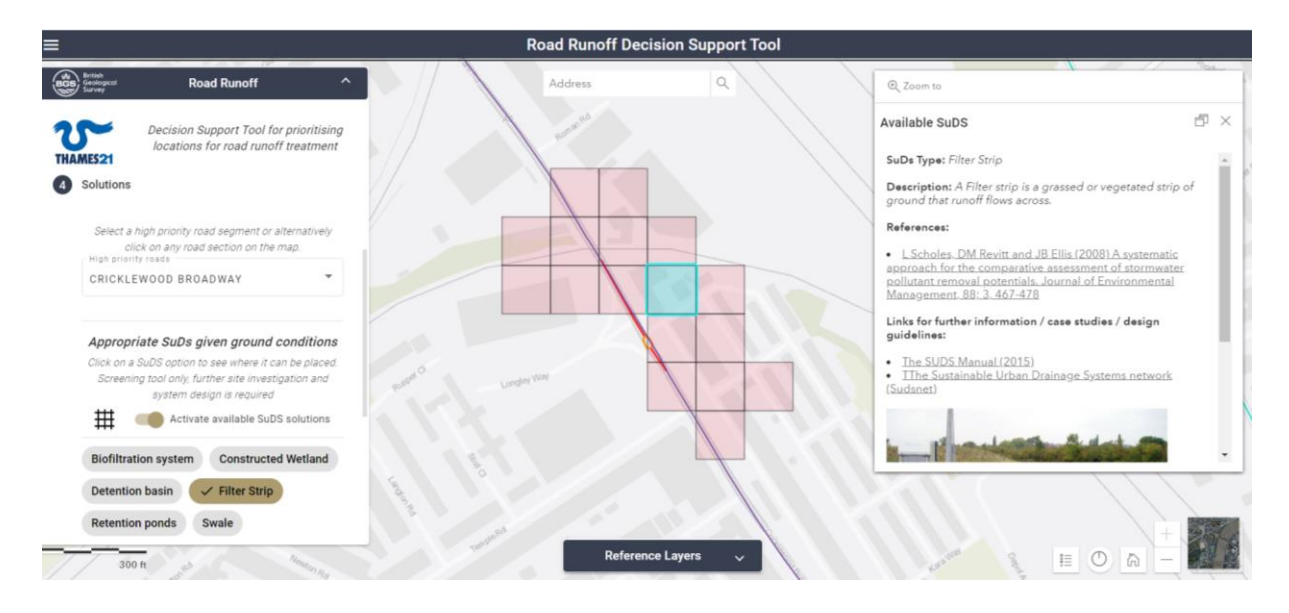

Figure 6: Shows the pop up feature on the 'Road Pollution Solutions Tool' that provides more information on the selected SuDS option.

Lastly, the user is able to turn on the Retrofit SuDS solutions layer. This layer represents locations in Greater London where retrofit SuDS solutions have already been implemented.

## 5. Next Steps

Once using the tool to identified the appropriate opportunities the user will need to investigate the feasibility of these options in more detail, and consider how the range of additional benefits that nature based solutions can provide could integrate with other local priorities (e.g. flood risk reduction, biodiversity improvements etc).

<u>The Urban Wetland Design Guide</u> (Russell, Pecorelli, & Glover, 2021) and SuDS Manual (CIRIA, 2015) may be useful in helping consider the feasibility and design of these opportunities in more detail.

## 6. Reference Layers

The user is also able to turn on additional layers (Figure 7) that underpin the model, these are:

- OS Open Rivers
- Soil Permeability
- OS Open Greenspaces
- London Boroughs
- River Catchment

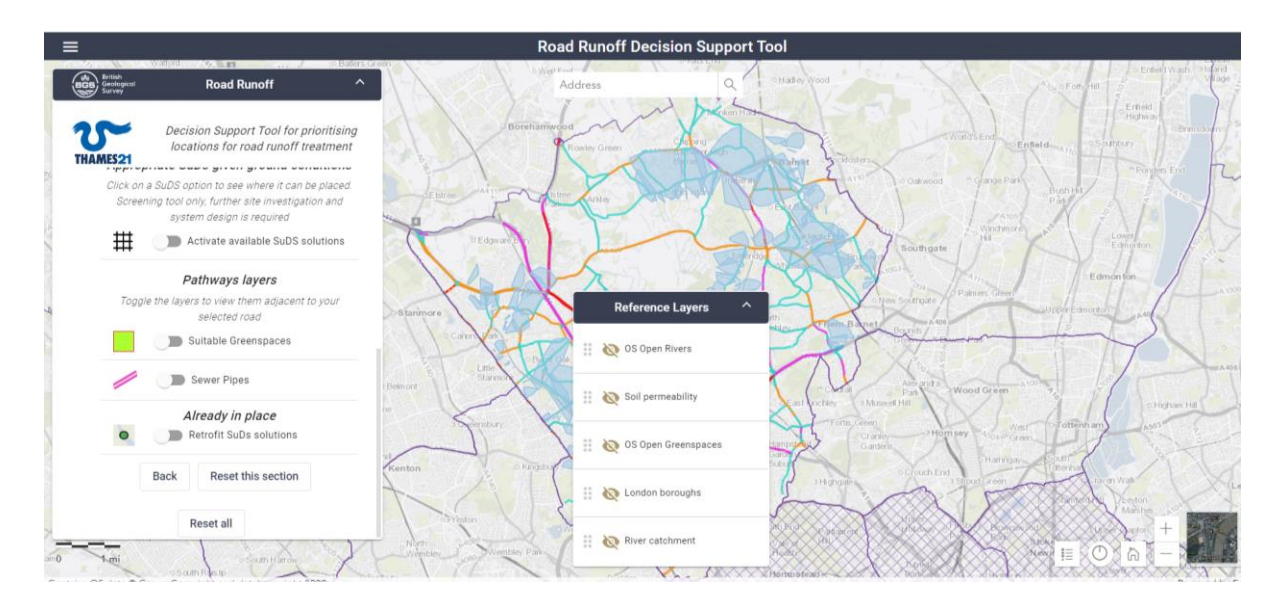

Figure 7: Shows the 'Reference Layers' that the user is able to switch on or off.

#### References

- CIRIA. (2015). *The SuDS Manual.* London. Retrieved from http://www.scotsnet.org.uk/documents/nrdg/ciria-report-c753-the-suds-manual-v6.pdf
- Revitt, D. M., Ellis, J. B., Gilbert, N., Bryden, J., & Lundy, L. (2022). Development and application of an innovative approach to predicting pollutant concentrations in highway runoff. *Science of the Total Environment*.
- Russell, I., Pecorelli, J., & Glover, A. (2021). Urban Wetland Design Guide: Designing wetlands to improve water quality. London: Enfield Council. Retrieved from https://cms.zsl.org/sites/default/files/2022-09/2021\_Urban%20Wetlands\_FINAL%5B125594%5D.pdf

# **Appendix 1: Enlarged Images**

Enlarged Figure 1: Shows the 'Road Pollution Solutions Tool' visualisation and the ability to choose via Borough.

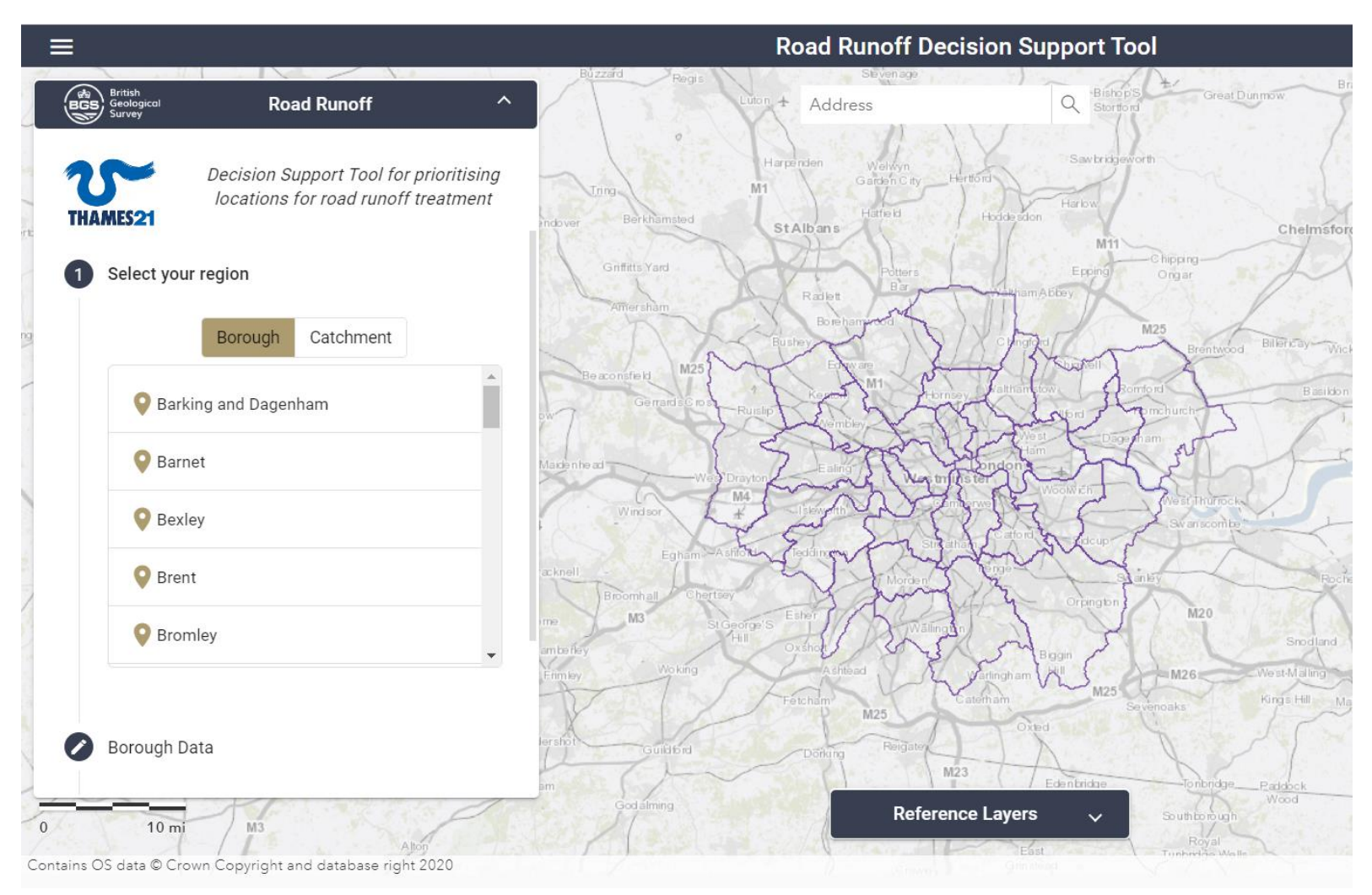

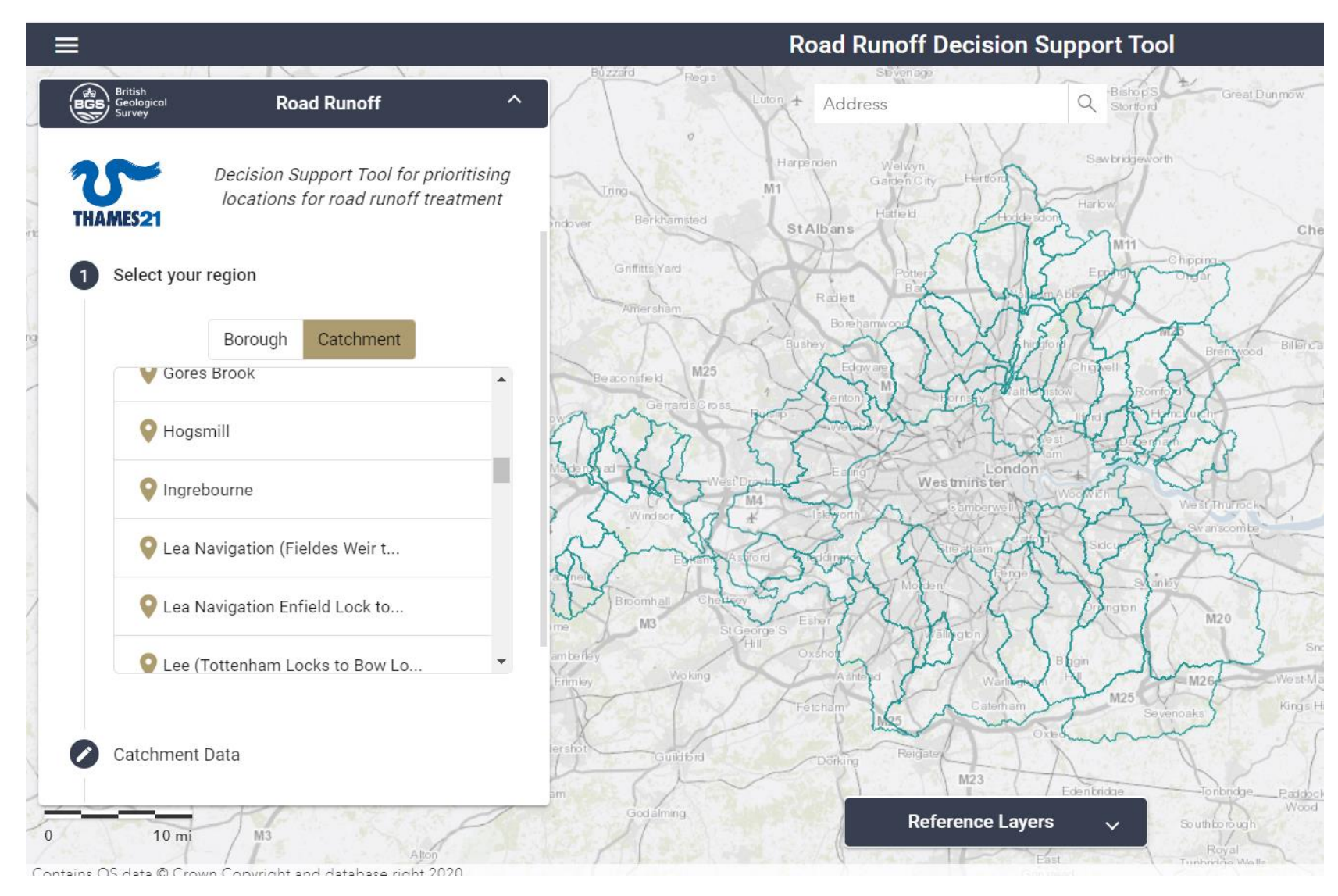

Enlarged Figure 2: Shows the 'Road Pollution Solutions Tool' visualisation and the ability to choose via Catchment.

Enlarged Figure 3: Shows all roads for the borough of Barnet and the level of priority of each of the roads.

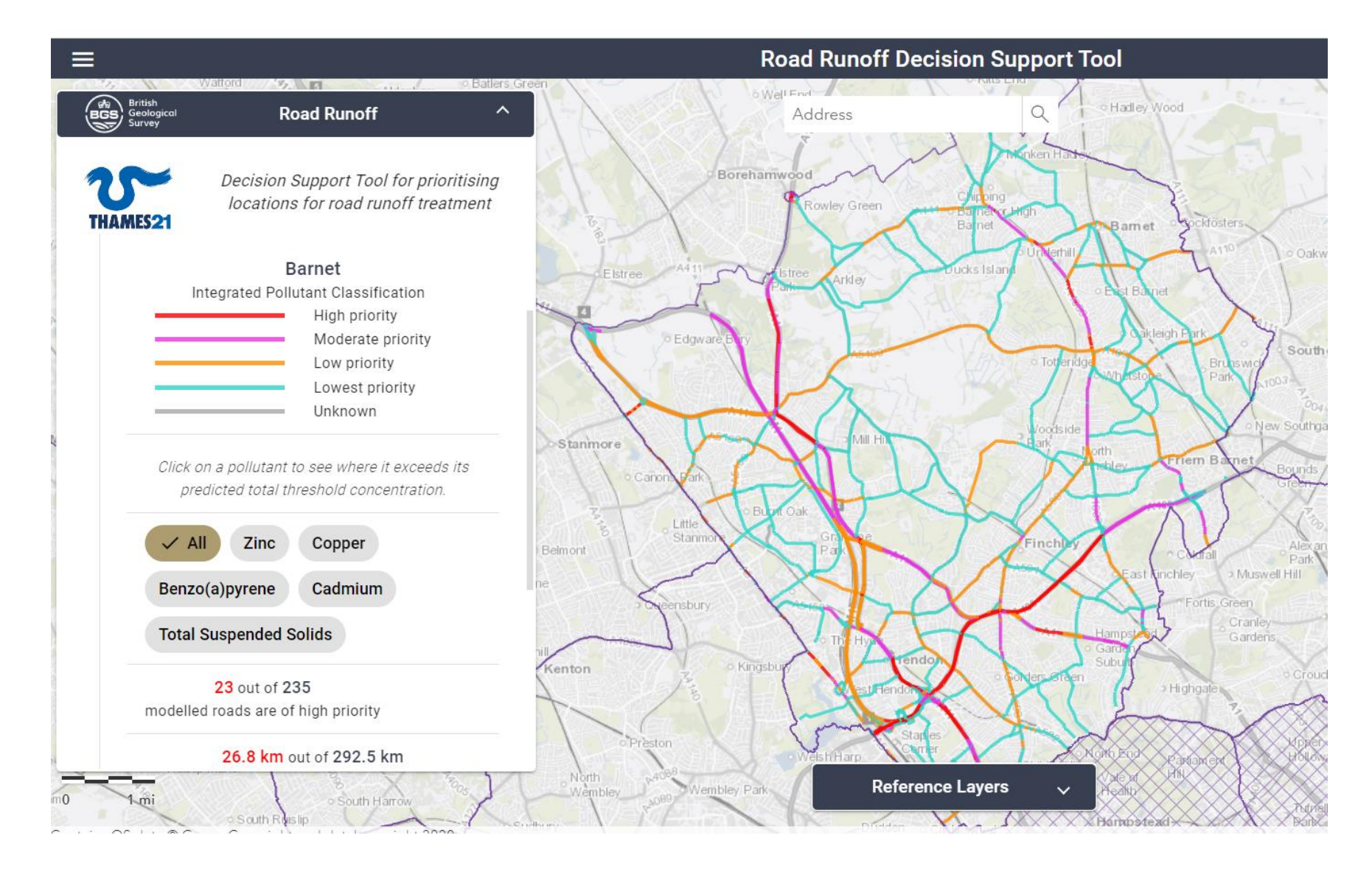

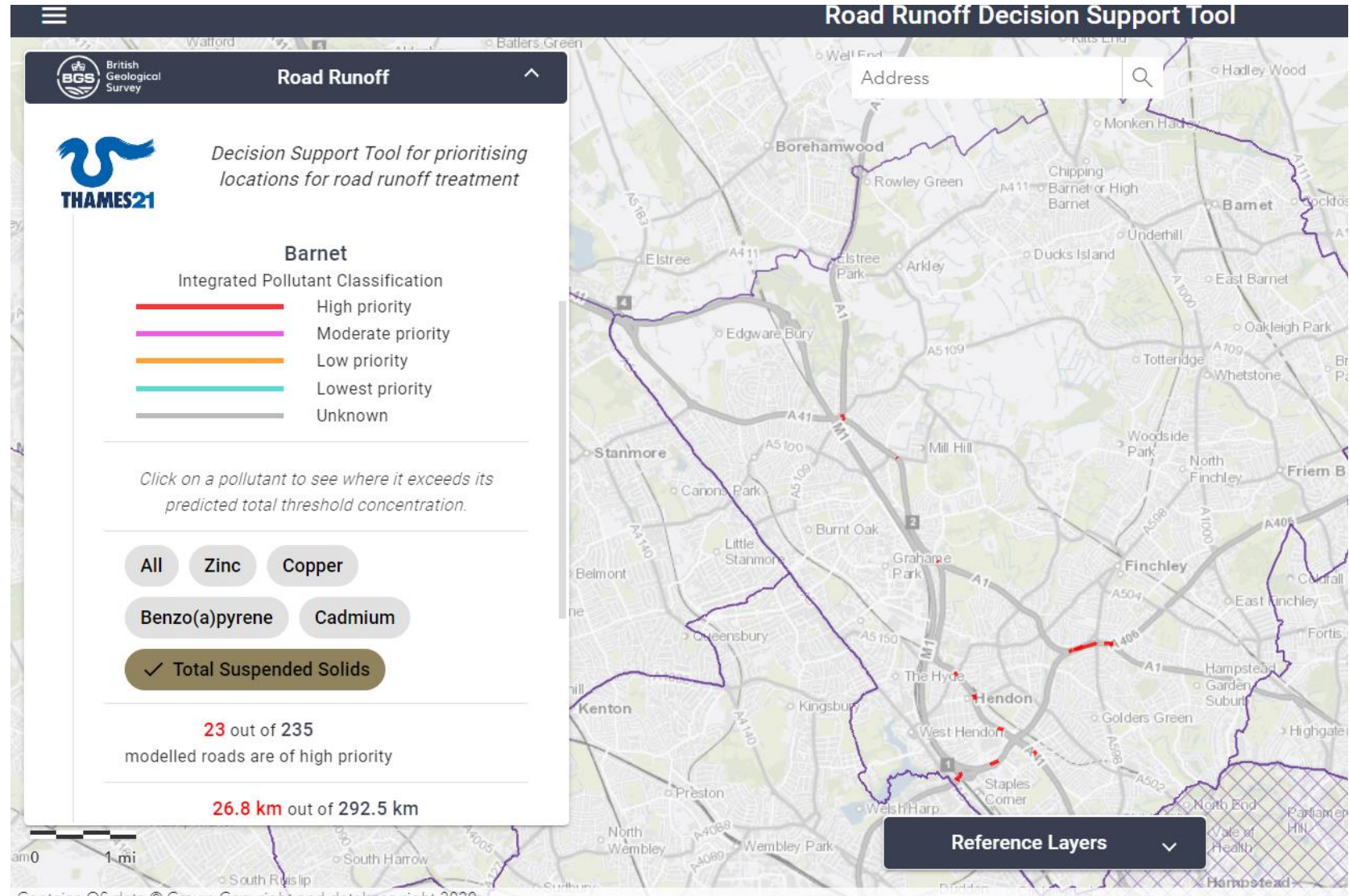

Enlarged Figure 4: Shows the roads for the borough of Barnet and which roads exceed the Total Suspended Solids WQS.

Contains OS data © Crown Copyright and database right 2020

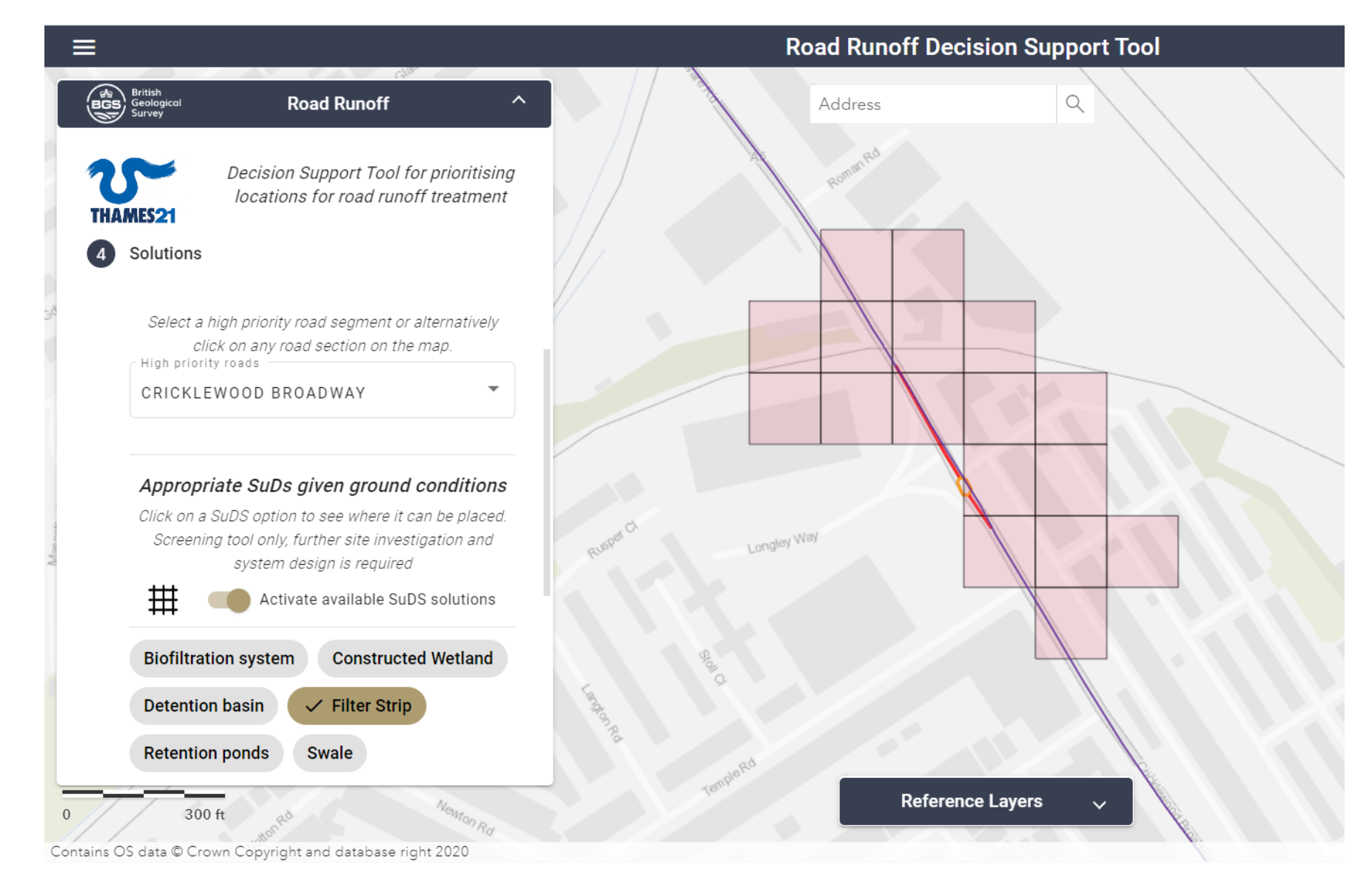

*Enlarged Figure 5: Shows the appropriate SuDS solutions available for the example of 'Cricklewood Broadway' in Barnet.* 

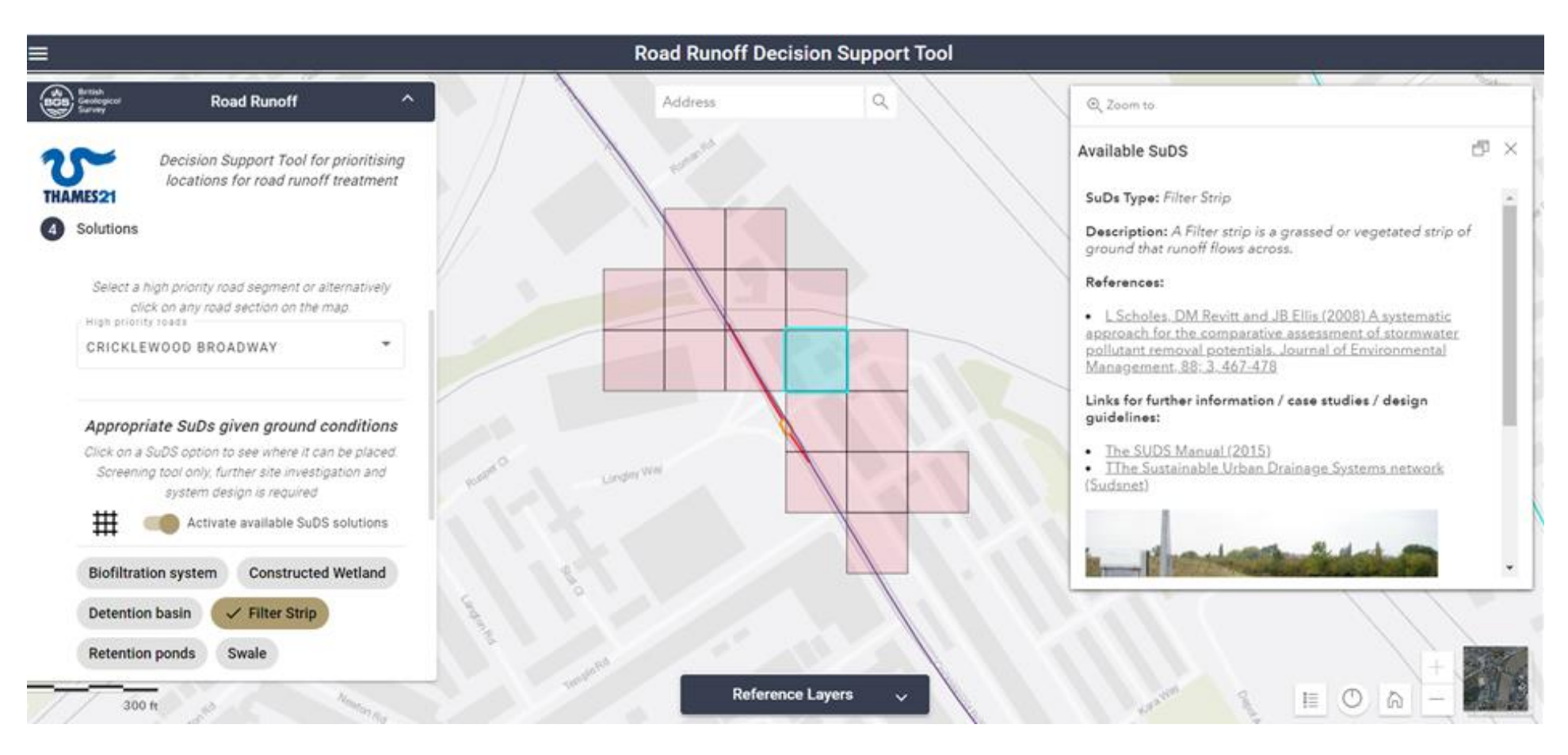

#### Enlarged Figure 6: Shows the pop up feature on the 'Road Pollution Solutions Tool' that provides more information on the selected SuDS option.

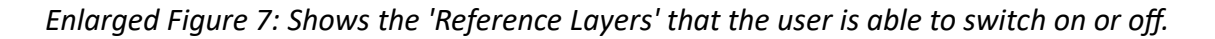

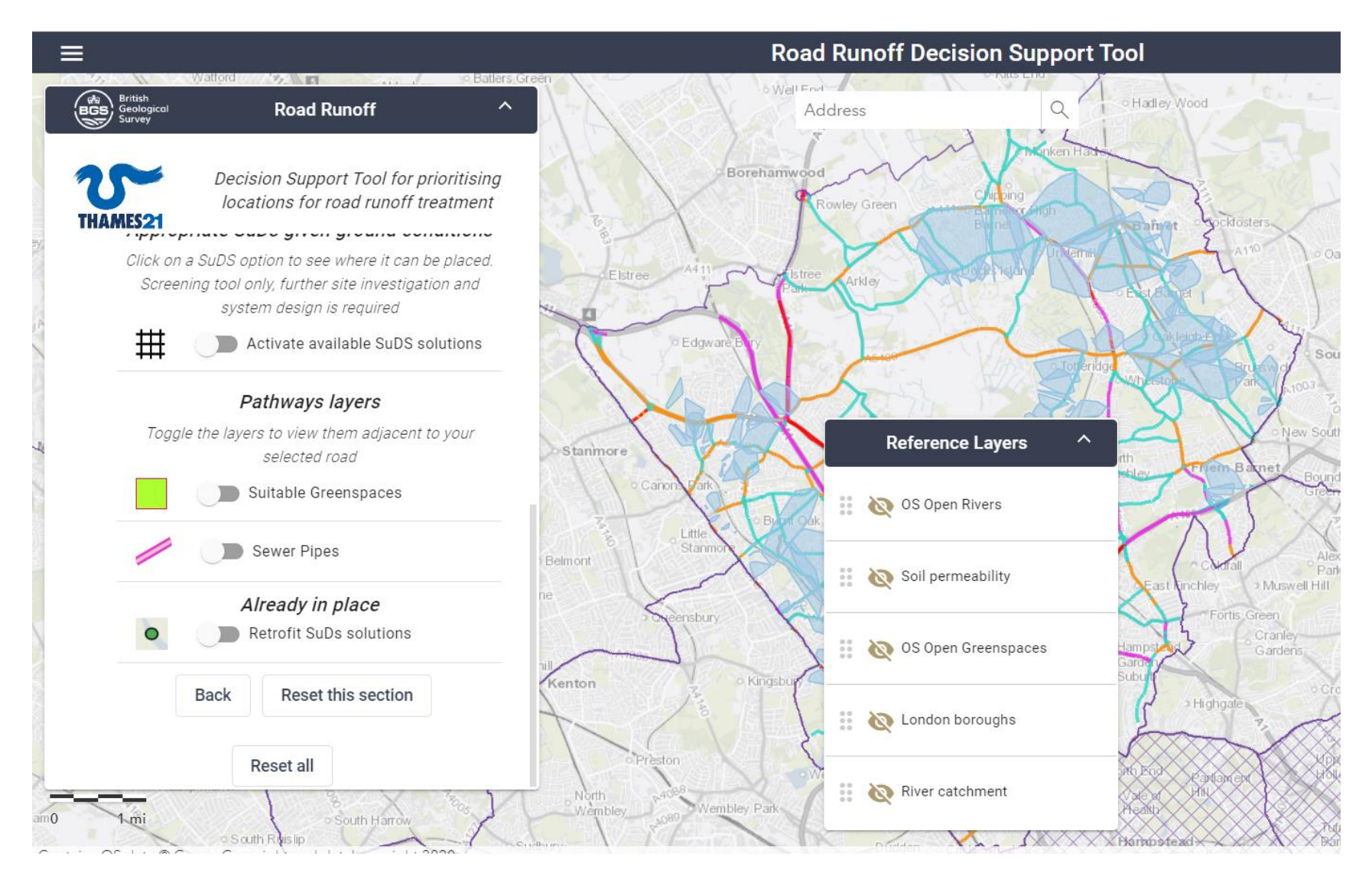